## NEW YORK CITY

## Paying your \$100.00 Non-Refundable Deposit

- 1. Search for Higher Reach through Polk State College website or select the following URL: https://higherreach.polk.edu/modules/.
- 2. Select Youth Programs.
- 3. Select Lakeland Collegiate High School.
- 4. Select CH0001. A dropdown window will appear, select New York City. Your screen should look the same as the picture below.

| STATE Continuing Education<br>REGISTRATION                                                                                                    | Leeh M Whitehead Logout 🛒 (1)                                                           |
|----------------------------------------------------------------------------------------------------|-----------------------------------------------------------------------------------------|
| Find a Course   Find a Program   Academics   Enrollment   My Acco                                                                                                    | ount Cart                                                                               |
| REGISTRATION<br>CHOOOI - School Trips                                                                                                    | Quantity Item       NEW YORK CITY       SCHOOL TRIPS       Registration       VIEW CART |
| Seats Available: 96 Quantity: 1 BUT FOR OTHERS<br>Section Description<br>Itenerary: March 26: Departure, Rockafeller Plaza, Radio City Music Hall; St. Patrick's<br>Cathedral, Time Square; March 27: Statue of Liberty, Raging Bull Museum, Freedom<br>Tower; March 28: American Museum of Natural History, Central Park, Play; March 29: NBC<br>Morning Show; Meddame Tussauds, Emple State Bullding, Brooklyn Bridge, Departure. | RECENTLY VIEWED<br>CH0001 School Trips                                                  |
| Dates: Mar 26, 2018 - Mar 29, 2018 Time: 8:00 AM 📑 FULL SCHEDULE                                                                                                    | KEYWORD SEARCH<br>MANAGEMENT                                                            |

- 5. Select add to cart. You will see the shopping cart load on the right hand side of the screen. (This is also in the picture above on the right hand side.)
- 6. Select View Cart on the right hand side of the screen. Your screen should appear the same as the picture below.

| ed Sites 👻 @ Web Site Gallery • | Continuing Education     Continuing Education     REGISTRATION         | USF • 🍃 Billi • 🚄 Polk State College ! | SiliRo P Sign In MatteringPhysics | A + D + C → + Page + Safety +<br>Logout ∰ (1) |
|---------------------------------|------------------------------------------------------------------------|----------------------------------------|-----------------------------------|-----------------------------------------------|
|                                 | ind a Course   Find a Program   Academics   E                          | Enrollment   My J                      | Account   Cart                    | _                                             |
| ſ                               | Item                                                                   | Quantity Cost                          | Due Amount                        | Action                                        |
|                                 | NEW YORK CITY SCHOOL TRIPS - Registration                              | \$ 1,58                                | 0.00 \$ 1,580.00                  | REMOVE                                        |
|                                 | Promo Code: April V                                                    | Total I                                | Due: \$ 1,580.00                  |                                               |
|                                 |                                                                        | Payment Options: ()                    | Credit Card                       | KE PAYMENT                                    |
|                                 | When you click the Make Payment button you will be redirected to our p | payment gateway site. Up               | on completion of your payme       | nt transaction                                |

7. In the Due Amount box, change the \$1580.00 to \$100.00 for the deposit. The image below is how your screen should appear. You could potentially pay for the entire trip at this point, if you have the available funds.

| Image: State State | Alex Control Mich Zerr Schell & Copple Schell and Copple Schell & Copple Schell & Copple Schell & X A Copple Schell & X A Copp |
|----------------------------------------------------------------------------------------------------|----------------------------------------------------------------------------------------------------|
|                                                                                                    | POLK     Continuing Education     Lesh M Whitehead     Logout     ₩(1)       STATE     REGISTRATION     ^                                                                                                    |
| PA                                                                                                    | Find a Course   Find a Program   Academics   Enrollment   My Account   Cart                                                                                                    |
|                                                                                                    | Item     Quantity     Cost     Due Amount     Action       NEW YORK CITY SCHOOL TRIPS - Registration     \$ 1,580.00     \$ 100.00     REMOVE                                                                                                    |
|                                                                                                    | Total Due: \$ 100.00 Promo Code: Approv                                                                                                    |
|                                                                                                    | Payment Options:  Credit Card MAKE PAYMENT                                                                                                    |
| <b>0 11 0 7</b> (                                                                                                    | When you click the Make Payment button you will be redirected to our payment gateway site. Upon completion of your payment transaction<br>you will be redirected back to our website to complete any remaining enrollment requirements.                                                                                                    |

- 8. Select Make Payment.
- 9. Complete the rest of the prompts to checkout. This of course is only for the deposit on the trip. You will need to make payments until it is paid in full by the end of February 2018.